## Guide to iNaturalist.org

-iNaturalist will automatically add any fungal observations made in the region outlined by the project (i.e. Fresno, Madera, Kings, & Tulare County).

## Observation Instructions (From Desktop)

1) Create your Account @inaturalist.org/signup

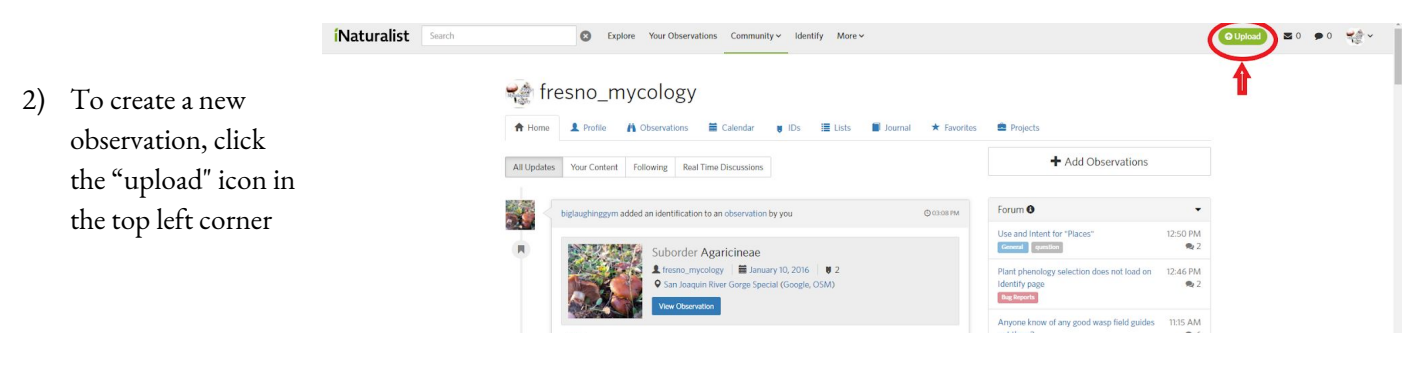

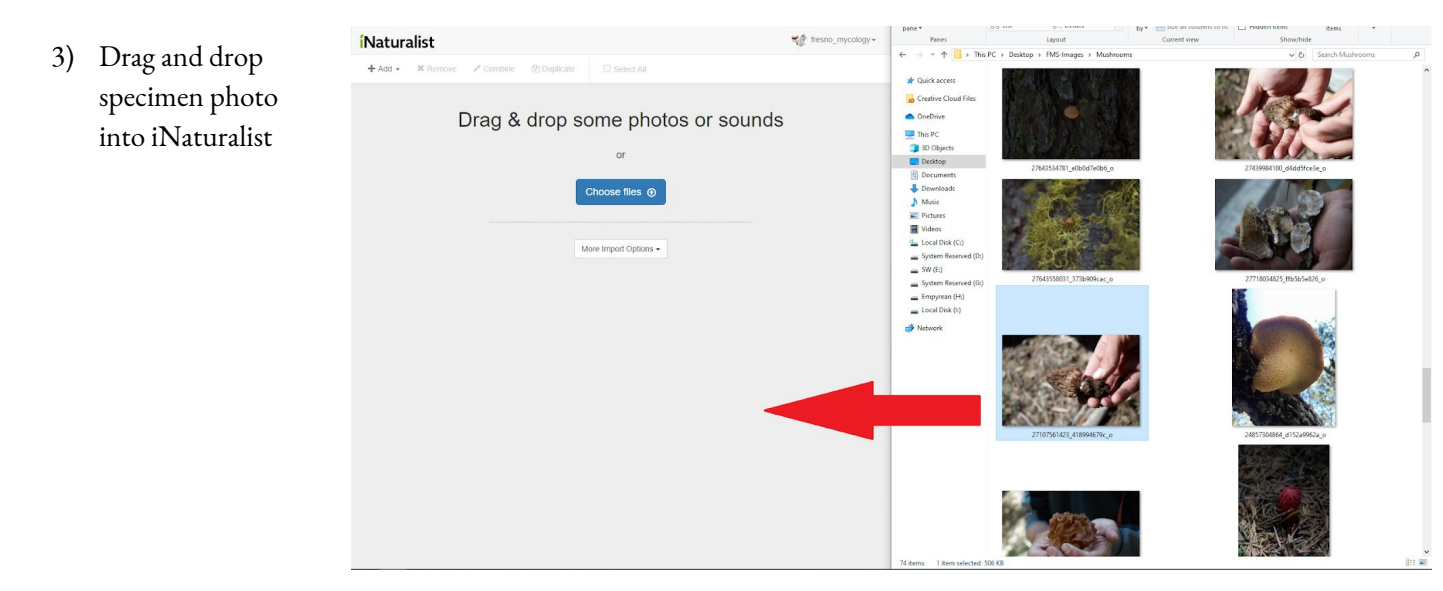

## **Naturalist**

4) If you don't know the precise identity of the specimen, you can click on the top field that says "search for name" and the top suggestions will appear based on visual similarities.

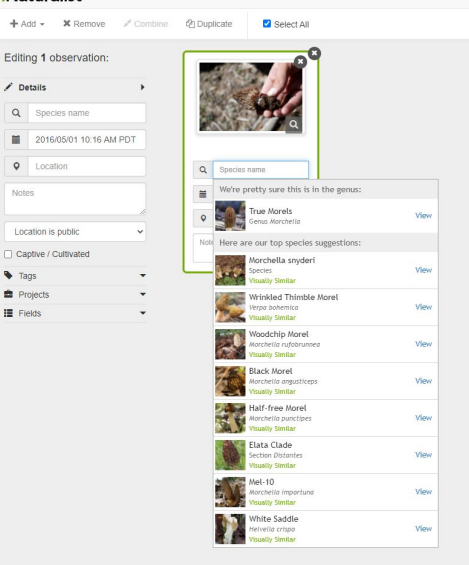

5) Selecting the "location" box will allow you to place your observation on a map. You can change the radius of the observation location point

as well.

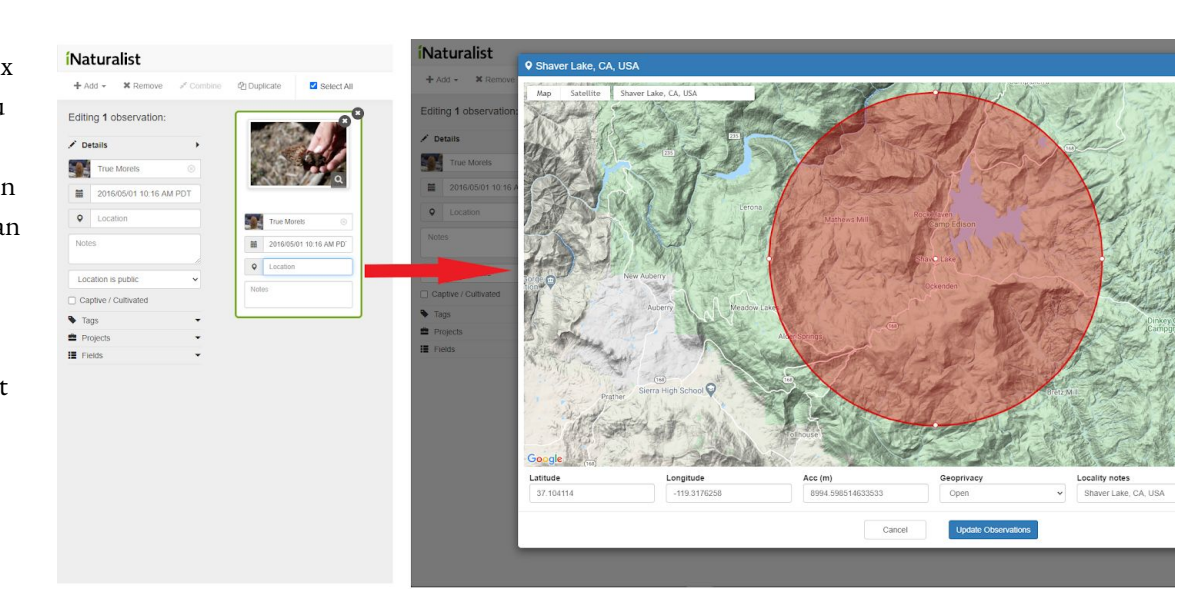

\*Making a larger location radius can help to conceal the location of your prized hunting spot while still creating valuable information for the community.

6) Additional notes can also be added here.

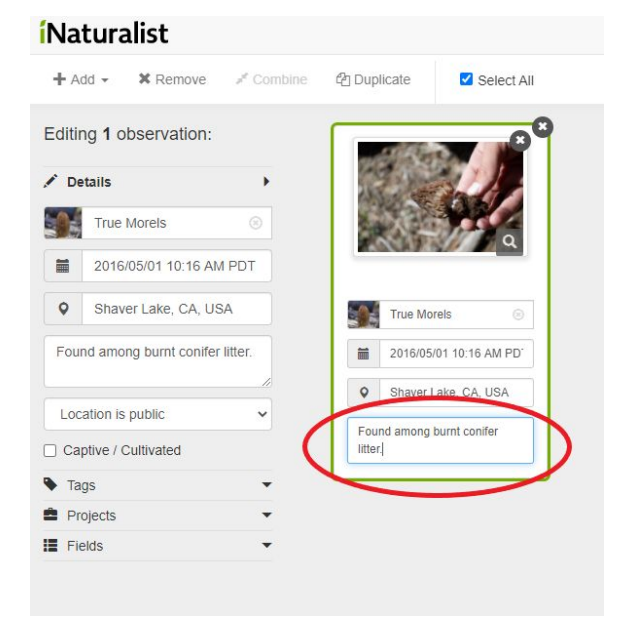

7) Submit your observation by selecting the "Upload" Button in the upper right-hand corner.

## View & Join the Project

8) You can view our projects and your personal contributions to it by going to the home page and selecting "Projects" under the "Community" tab and searching *Fresno mycoflora* 

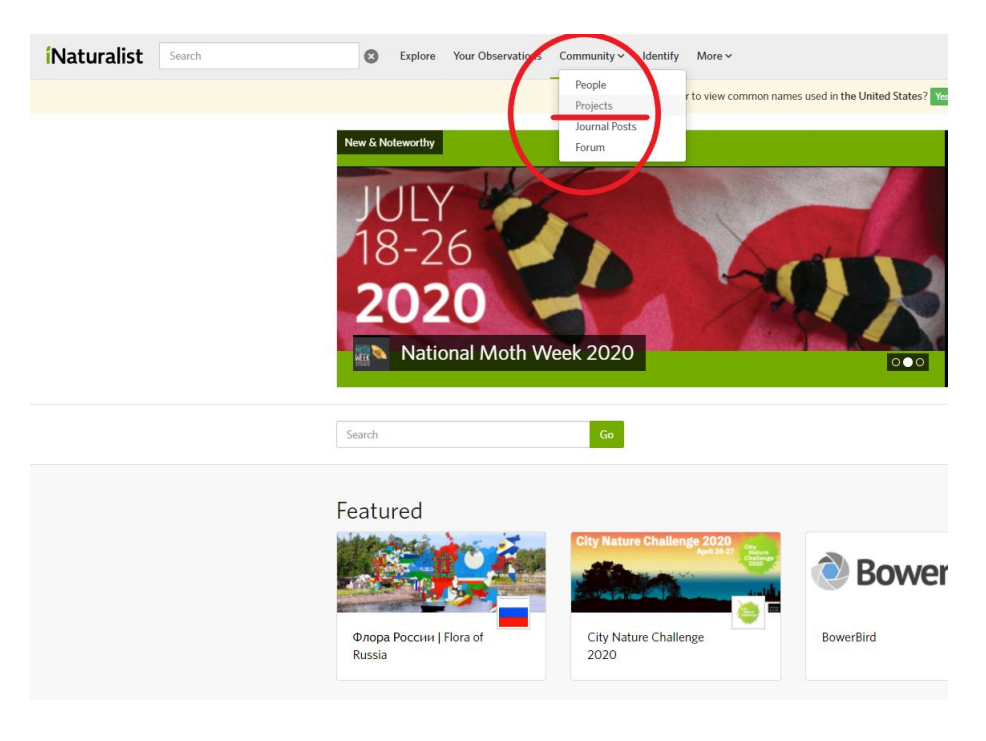

 To join the project, click "join" at the upper right-hand corner of the banner.

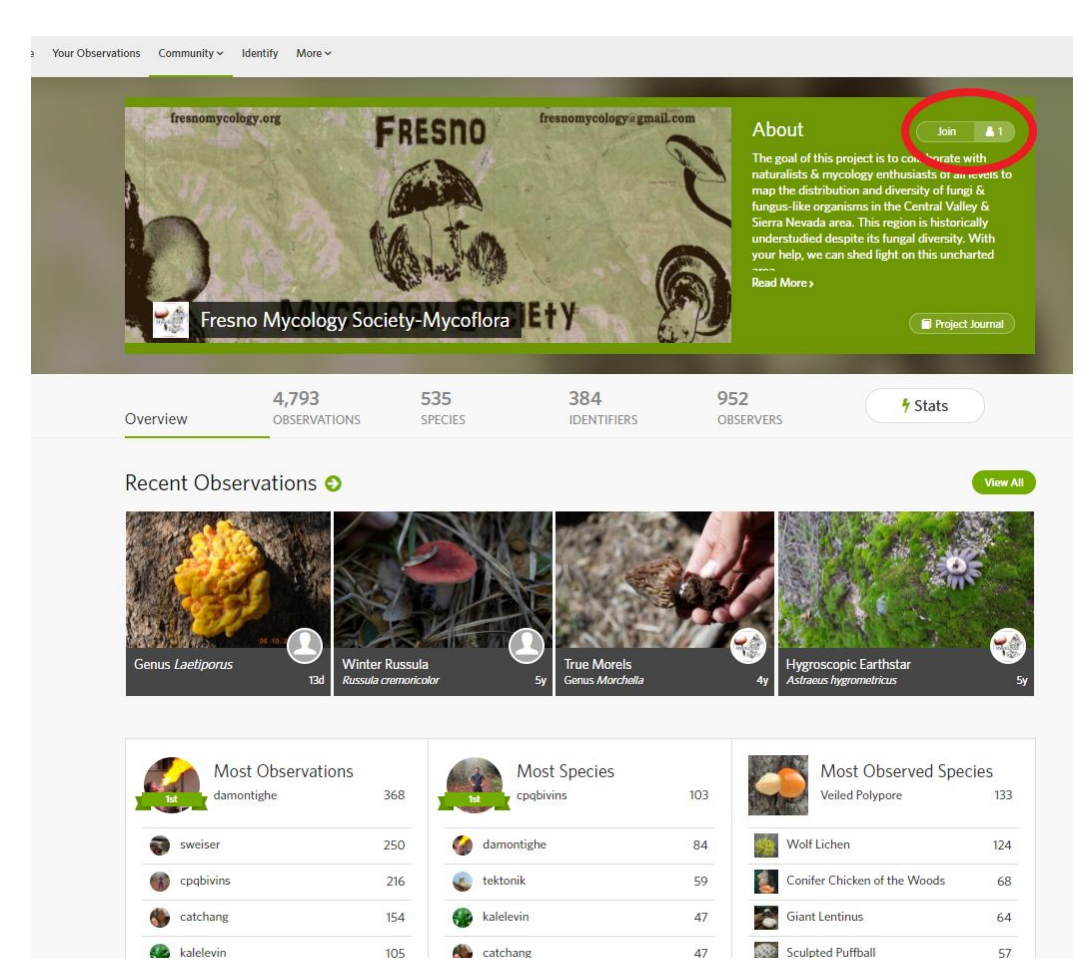